# 自社利用ユーザー 登録マニュアル

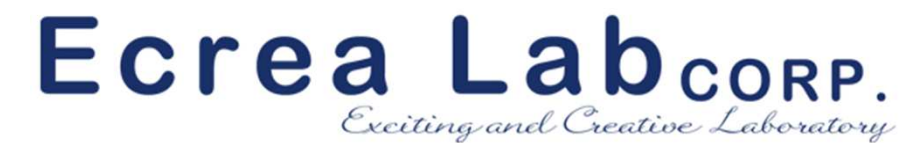

株式会社エクレアラボ

本マニュアルについて

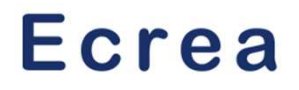

本マニュアルではEcreaの初期設定に必要な自社の部署登録、そして 利用される社員のID登録方法を説明致します。

#### Ecreaログイン

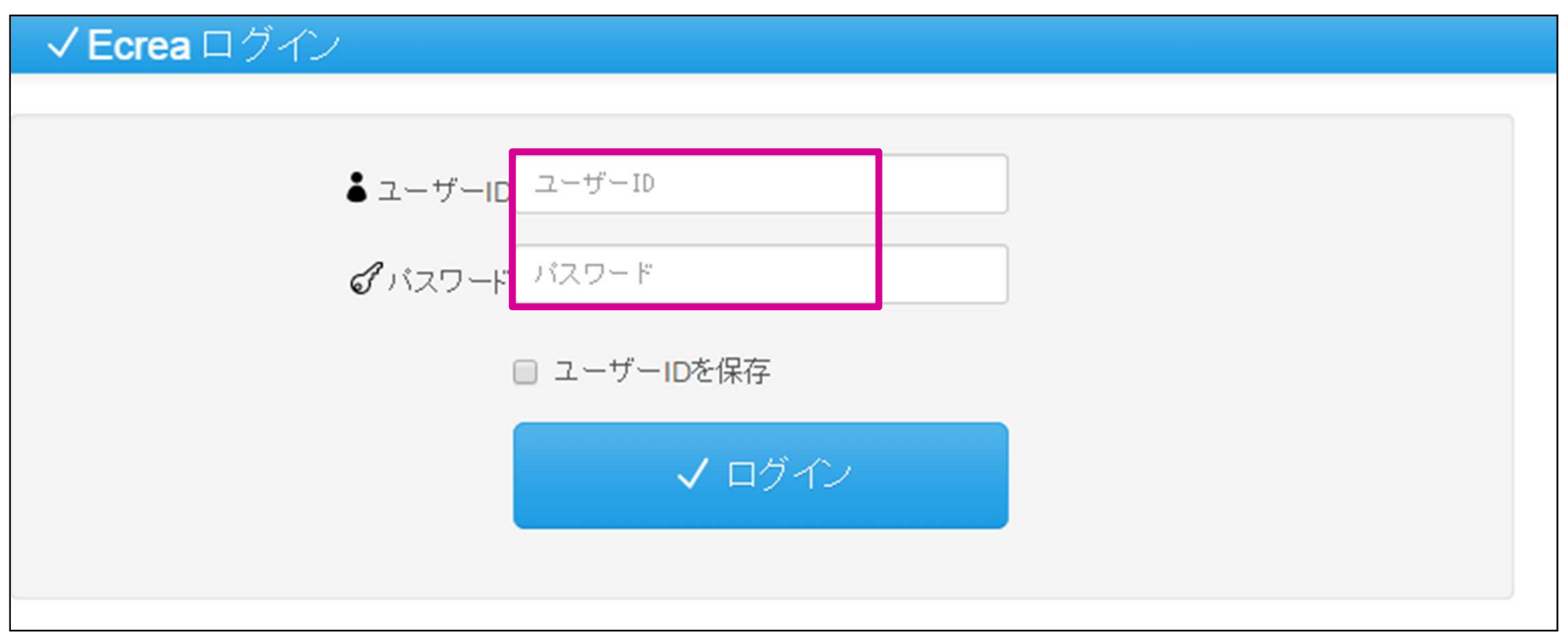

#### 自社のEcreaのURLを入力すると上図の画面が立ち上がります。 発行されたID、PASSを入力し、「ログイン」をクリックします。

#### ▼トップページ(ログイン後の画面)

| ≡ 价Ecrea |          |          | <b>顧客 ▼</b> 検索 | ιť.c.    |          | ↓システム管理  | 諸「シログアウト |  |  |  |
|----------|----------|----------|----------------|----------|----------|----------|----------|--|--|--|
| 合ホーム     | 位ホーム     |          |                |          |          |          |          |  |  |  |
|          | Ё スケジュール |          |                |          |          |          |          |  |  |  |
| 顧客情報     | 01/27(火) | 01/28(水) | 01/29(木)       | 01/30(金) | 01/31(土) | 02/01(日) | 02/02(月) |  |  |  |
| ॾ 顧客社員情報 |          |          |                |          |          |          |          |  |  |  |
| ➡案件情報 >  | 🖂 メッセージ  |          |                |          |          |          |          |  |  |  |
| ▶★→ル配信   | 件名       |          | 差出人            | 内容       |          |          |          |  |  |  |
| 社員情報 >   | 🗸 тоDo   |          |                |          |          |          |          |  |  |  |
| ☆システム管理  | 件名       |          | 期限             | 内容       |          |          |          |  |  |  |
| (N)      |          |          |                |          |          |          |          |  |  |  |

### 左のメニューから「システム管理」をクリックします。

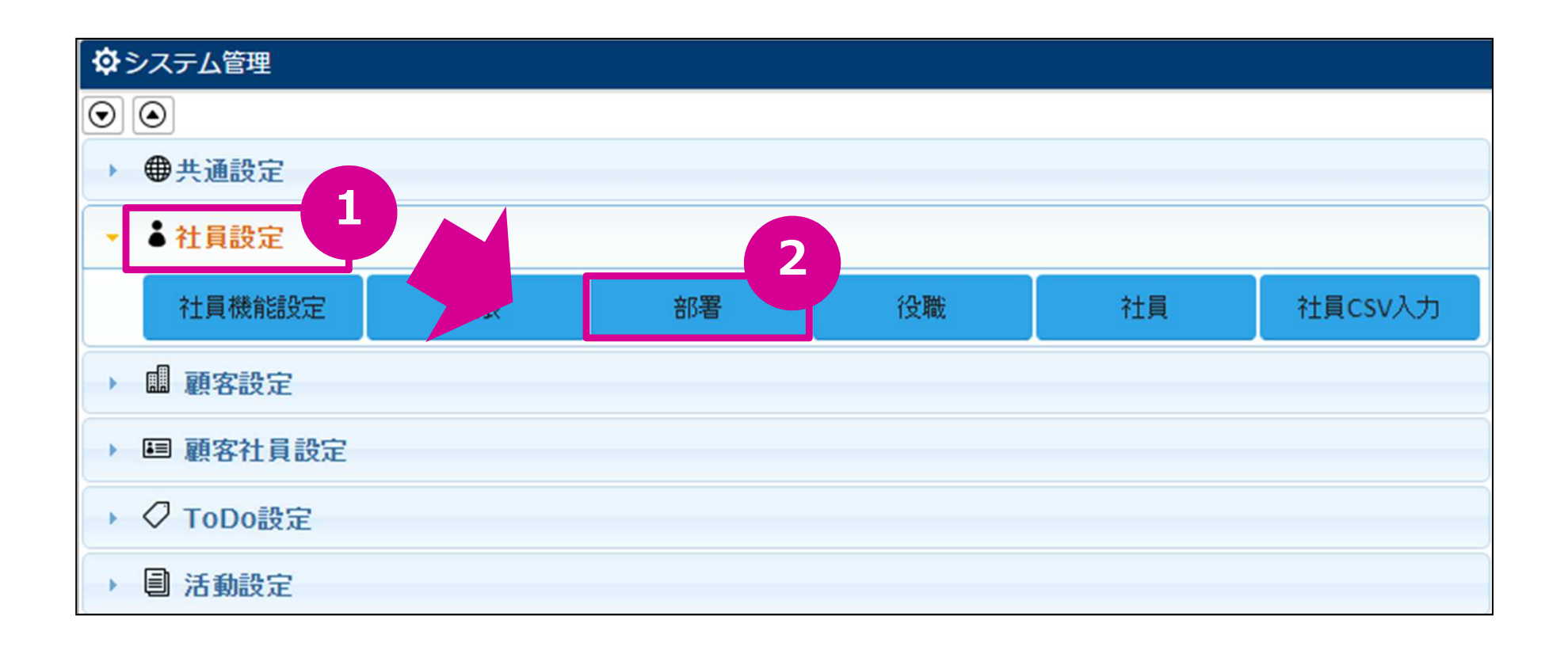

#### システム管理の画面が開きましたら「社員設定」をクリックすると 画面が広がります。 新たに表示されたメニューから「部署」を選択します。

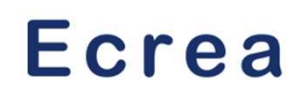

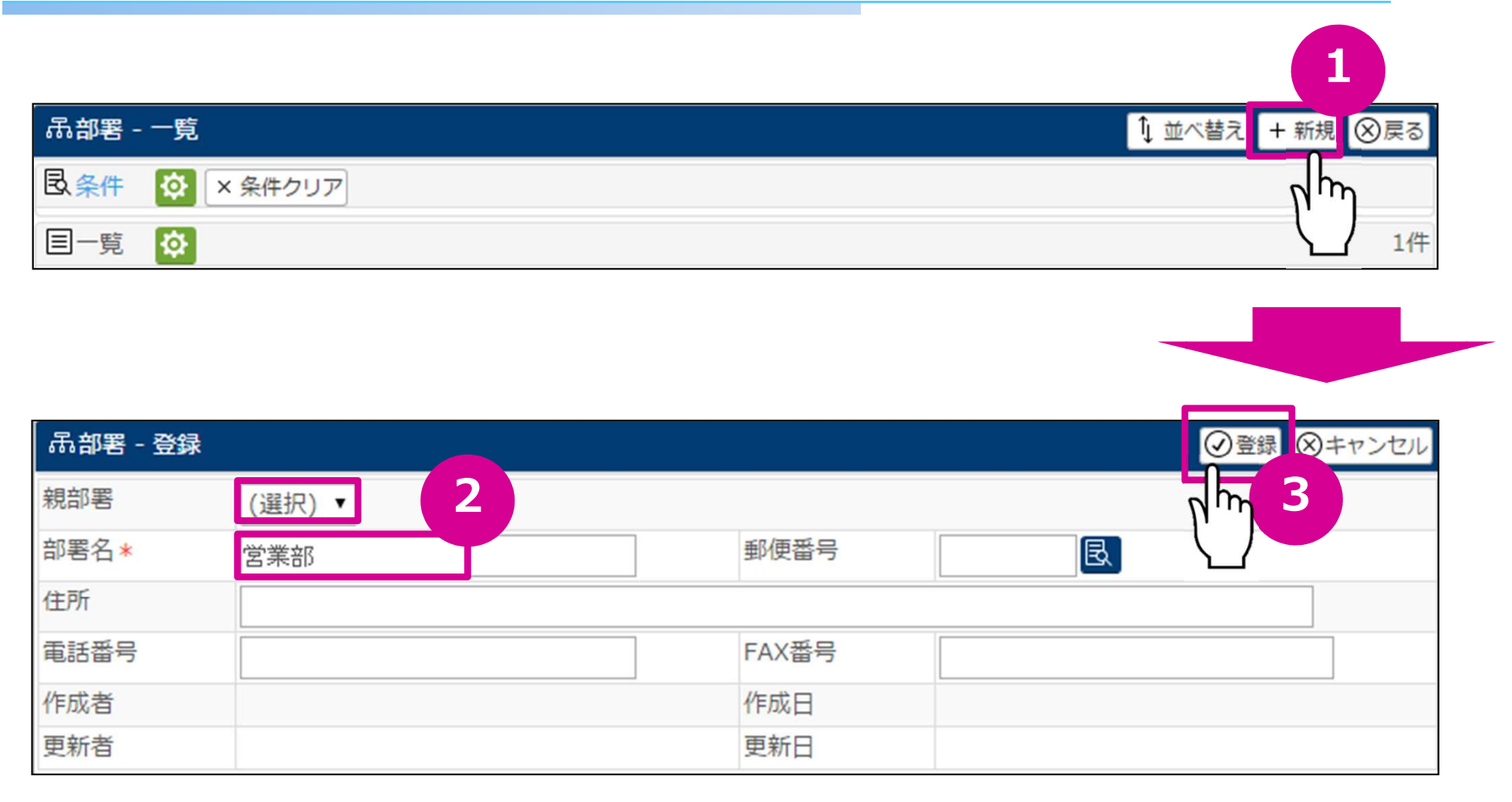

右上の「+新規」というボタンをクリックし、部署を登録していきます。 部署情報では「親部署」「部署名」の2点だけを最低限入力すれば完了 です。 ※部署に階層を作る必要がない場合には「親部署」は上図のように選択 いただかなくて構いません。

©2015 Ecrea Lab Co.Ltd., All rights reserved.

# 社員情報の登録①

#### 次に社員情報の登録方法を説明致します。

| ा <mark>≡</mark> |          |          | 顧客 🗸    | 検索     |       | ₿ ⊠0     | ▲ システム管理 | 者 ちログアウト |
|------------------|----------|----------|---------|--------|-------|----------|----------|----------|
| 合ホーム             | Ѽホーム     |          |         |        |       |          |          |          |
|                  | 💾 スケジュー  | ιL       |         |        |       |          |          |          |
| 顧客情報             | 01/27(火) | 01/28(水) | 01/29(木 | 5) 01/ | 30(金) | 01/31(土) | 02/01(日) | 02/02(月) |
| ॾॎ顧客社員情報         |          |          |         |        |       |          |          |          |
| ■案件情報 >          | 🖂 メッセージ  |          |         |        |       |          |          |          |
| ▶★→ル配信           | 件名       |          | 差出。     | Y      | 内容    |          |          |          |
| ▲ 社員情報 >         | ToDo     |          |         |        |       |          |          |          |
| <b>\$</b> 277    | 件名       |          | 期限      |        | 内容    |          |          |          |
| ◎閉じる             |          |          |         |        |       |          |          |          |

# 左のメニューから「社員情報」をクリックします。

|                 | ▲社員 -         | 一覧        |           |            |            |               |            |                |        | + 新規                       | 1   |
|-----------------|---------------|-----------|-----------|------------|------------|---------------|------------|----------------|--------|----------------------------|-----|
|                 | 國条件           | ☆ × 条件クリア |           |            |            |               |            |                | L      |                            |     |
|                 | 社員名           |           |           | OR         | ▼ 所属       |               | (①) [赤]    | ✔ 所属(          | サブ)を含  | t) (                       |     |
|                 | 目一覧           | <b>\$</b> |           |            |            |               |            |                |        |                            | 04  |
|                 |               | 所属        | 所属(サブ)    | 社員名        |            | ł             | 携帯メールア     | <b>الا</b> ۱۳۰ | ールアドレ  | <i>2</i> 3                 |     |
|                 |               | 電話番号      | 携帯電話番号    |            |            |               |            |                |        |                            |     |
|                 |               |           |           | 検索を実       | 行してくださ     | さい。           |            |                |        |                            |     |
|                 |               |           | ▲ 社員 - 登録 |            |            |               |            |                |        | <ul><li>② 登録 (8)</li></ul> | キャン |
| 部               | 著情報同          | 司様、右上の    | 社員名*      | 大川 直哉      |            |               | 社員名かな      | おおかわ           | なおや    |                            |     |
| ٢-              | +新規」          | から新規社     | ログインID*   | okawa      |            |               | パスワード*     |                |        |                            |     |
| 員               | 青報を           | 登録していき    | 使用区分      | ●使用する ●作   | 専用しない (ライ† | 7~2:5/5)      | _          |                |        | (確認用)                      |     |
| ま               | す。            |           | トッピング     | ● 活動(ライセンス | (5/5)      |               | ライセンス:5/5) |                | ■メール配信 | <b>!</b> (ライセンス:4/5        | 5)  |
| ГЧ              | 井日々」          | 「井昌々もい    |           | □プロダクト(∋   | イセンス:4/5)  | カスタ<br>ス:4/5) | アマーボイス(ライ  | (セン)           |        |                            |     |
| 1<br>ナト         | ∐貝石」<br>  「□ノ | 「社員石」」    | 所属        | 営業部 🗙 🤇    |            | 1.1.101       | 所属(サブ)     | ®              |        |                            |     |
| <u>م،</u><br>ر] | パスワ-          | - ドー「使田   | 権限        | (選択)       | ]          |               | 役職         | (選択)           | ·      |                            |     |
|                 | ~~ /          |           | 郵便番号      | R          |            |               |            |                |        |                            |     |

©2015 Ecrea Lab Co.Ltd., All rights reserved.

区分」「トッピング」

「所属」をそれぞれ入

カし、右上の登録をク

リックすれば完了です。

| 社員名*    | 大川 直哉      |              |                 | 社員名かな         | おおかわ  | なおや                 |       |  |
|---------|------------|--------------|-----------------|---------------|-------|---------------------|-------|--|
| ログインID* | okawa      |              |                 | パスワード*        |       |                     | 1     |  |
|         |            |              | _               |               |       |                     | (確認用) |  |
| 使用区分    | ◉使用する 🤅    | ●使用しない (ライセン | ンス:5/5)         |               |       |                     |       |  |
| トッピング   | ☑ 活動(ライセ)  | ンス:5/5)      | ፼案件(            | ライセンス:5/5)    |       | ┃□ メール配信(ライセンス:4/5) |       |  |
|         | プロダクト(     | (ライセンス:4/5)  | □ カスタ<br>ス:4/5) | タマーボイス(ライヤ    | セン )  |                     |       |  |
| 所属      | 営業部 × 🤇    |              |                 | 所属(サブ)        | ©     |                     |       |  |
| 権限      | (選択)       | •            |                 | 役職            | (選択)▼ |                     |       |  |
| 郵便番号    |            | 3            |                 |               |       |                     |       |  |
| 住所      |            |              |                 |               |       |                     |       |  |
| 電話番号    | -          |              |                 | 携帯電話番号        |       |                     |       |  |
| メールアドレス |            |              |                 | 携帯メールアド<br>レス |       |                     |       |  |
| 添付ファイル  | ファイル選択     | 選択されていません    | <b>.</b>        |               |       |                     |       |  |
| ロックアウト  | YYYY/MM/DD |              |                 | パスワード更新<br>日  |       |                     |       |  |

Ecrea

# ※注意事項

Ecrea

エクレアラボよりお客様に提供した初期サイトでは「システム管理者」という社員情報がセッティングされています。

よって、契約ライセンスの1IDをこのシステム管理者が利用中となるため 「システム管理者」IDをご利用される社員情報に書き換えてご利用ください。

| • 社員 - | 一覧                                        |        |         | +新規 民検索           |
|--------|-------------------------------------------|--------|---------|-------------------|
| 民条件    | <ul> <li>         ・<br/>・<br/>・</li></ul> | ア      |         |                   |
| 社員名    |                                           |        | OR v 所属 |                   |
| 目一覧    | Ø                                         |        |         | 1件 主              |
|        | 所属                                        | 所属(サブ) | 社員名     | メールアドレス 携帯メールアドレス |
|        | 電話番号                                      | 携帯電話番号 | 2       |                   |
| 01     |                                           |        | システム管理者 |                   |
|        |                                           |        | لى ل    |                   |